# FNDのトラブルシューティングツール

## 内容

<u>概要</u> <u>前提条件</u> <u>要件</u> <u>使用するコンポーネント</u> <u>コマンドラインツール</u> データベースツール

Field Network Director(FND)FND

Cisco TAC Ryan Bowman

#### 要件

シスコでは、登録済みのヘッドエンドルータ(HER)、フィールドエリアルータ、および Connected Gridエンドポイント(CGE)を使用して、完全に動作する実稼働またはラボ環境を構築 することを推奨します。 getStats.shを使用してCoAP Simple Management Protocol(CSMP)統計 情報を確認するには、CSMPトラフィックを生成するCGEが少なくとも1つ必要です。

/opt/cgms-tools/ディレクトリにあるファイルを利用するには、アプリケーションサーバにcgmstools RPMパッケージをインストールする必要があります。

### 使用するコンポーネント

このドキュメントの情報はすべて、RHEL 6.5を実行する仮想マシンにインストールされているす べてのLinuxサーバでFNDバージョン3.0.1-36を使用して収集されたものです。

このドキュメントの情報は、特定のラボ環境にあるデバイスに基づいて作成されました。このド キュメントで使用するすべてのデバイスは、初期(デフォルト)設定の状態から起動しています 。対象のネットワークが実稼働中である場合には、どのようなコマンドについても、その潜在的 な影響について確実に理解しておく必要があります。

## コマンドラインツール

このセクションでは、cgmsパッケージとcgms-toolsパッケージの両方の一部として利用可能な CLIユーティリティについて説明します。cgms RPMのデフォルトのインストールパスは /opt/cgms/cgms-tools/です。

setupCgms.sh(/opt/cgms/bin/setupCgms.sh):

FNDを初めてインストールした後、このスクリプトを実行して、必要なアプリケーション変数を 設定する必要があります。実稼働開始後も、このユーティリティを使用して重要な構成パラメー タを変更できます。このスクリプトを実行する前に、cgmsサービスを停止し、/opt/cgms/bin/デ ィレクトリに移動して./setupCgmsコマンドを実行する必要があります。

[root@fnd bin]#./setupCgms.sh Are you sure you want to setup IoT-FND (y/n)? n Do you wish to configure another database server for this IoT-FND ? (y/n)? n Do you want to change the database password (y/n)? n Do you want to change the keystore password (y/n)? n Do you want to change the web application 'root' user password (y/n)? n Do you want to change the FTP settings (y/n)? n Do you want to change router CGDM protocol settings (y/n)? n Do you want to change log file settings)? (y/n)? n

#### getstats.sh(/opt/cgms/bin/getstats.sh):

このスクリプトは、アプリケーションの稼働中に実行することを目的としています。ロードバラ ンシングされたクラスタとアクティブ/スタンバイDBペアを使用してパフォーマンスを分析する 場合に非常に役立ちます。各パフォーマンスメトリックはこの記事の範囲外ですが、スクリプト を実行したときの出力例を次に示します。

クラスタ内のFNDの導入をトラブルシューティングする場合は、ロードバランシングが正しく動作していることを確認するために、各サーバでこのスクリプトを実行します。アプリケーションサーバの1つのCSMP処理速度が他のサーバよりも大きい場合、ロードバランシングが正しく設定されていない可能性があります。さらに、この出力を分析すると、キューサイズの増加が確認された場合は、ボトルネックのプロセスが存在することがわかります。

| [root@fnd bin]# ./getstats.sh                                                  |
|--------------------------------------------------------------------------------|
| Current Time: 2017-03-08 01:06                                                 |
| ======== events statistics ====================================                |
| ElapsedTimePrepareForRules (ms):                                               |
| ] [ counter: 0 ] [ lastUpdate: never ]                                         |
| ElapsedTimeBatchCommit (ms):[ val: 0 ] [ avg: 0.0                              |
| ] [ counter: 0 ] [ lastUpdate: never ]                                         |
| Events request rate:                                                           |
| ] [ avg: 0.0 ] [ counter: 0 ] [ lastUpdate: never ]                            |
| ElapsedTimeSendToSyslog (ms):[ val: 0 ] [ avg: 0.0                             |
| ] [ counter: 0 ] [ lastUpdate: never ]                                         |
| Batch Commit Size :                                                            |
| ] [ counter: 0 ] [ lastUpdate: never ]                                         |
|                                                                                |
| ======== metric statistics ====================================                |
| ElapsedTimePersistBatch (ms):[ val: 0 ] [ avg: 0.0                             |
| ] [ counter: 0 ] [ lastUpdate: never ]                                         |
| <pre>ElapsedTimePersistNetElementMetrics (ms):[val: 0 ] [ avg: 0.0</pre>       |
| ] [ counter: 0 ] [ lastUpdate: never ]                                         |
| ElapsedTimeBatchCommit (ms):[ val: 0 ] [ avg: 0.0                              |
| ] [ counter: 0 ] [ lastUpdate: never ]                                         |
| Incoming message rate to Metric Server:                                        |
| ] [ avg: 0.0 ] [ counter: 0 ] [ lastUpdate: never ]                            |
| <pre>ElapsedTimeFindCurrentMetric (ms):[ val: 0 ] [ avg: 0.0</pre>             |
| ] [ counter: 0 ] [ lastUpdate: never ]                                         |
| <pre>ElapsedTimefindCurrentMetricsForNetObject (ms):[val: 0 ] [ avg: 0.0</pre> |
| ] [ counter: 0 ] [ lastUpdate: never ]                                         |
| sendMetricEvents:[ val: 0 ] [ avg: 0.0                                         |
| ] [ counter: 0 ] [ lastUpdate: never ]                                         |
| ElapsedTimePersistNetElementMetric (ms):                                       |
| ] [ counter: 0 ] [ lastUpdate: never ]                                         |

| <pre>ElapsedTimeAddMetricWithoutPropagation (ms):[</pre>                                                                                                    | val:                                                                           | 0]                                                                   | [ avg:                                                              | 0.0                             |
|----------------------------------------------------------------------------------------------------|--------------------------------------------------------------------------------|----------------------------------------------------------------------|---------------------------------------------------------------------|---------------------------------|
| ] [ counter: 0 ] [ lastUpdate: never ]                                                                                                    |                                                                                |                                                                      |                                                                     |                                 |
| Rate of message drop at the metric server:[                                                                                                    | val:                                                                           | 0/s                                                                  | over 1                                                              | min                             |
| ] [ avg: 0.0 ] [ counter: 0 ] [ lastUpdate: never ]                                                                                                    |                                                                                |                                                                      |                                                                     |                                 |
| Batch Commit Size :[                                                                                                    | val:                                                                           | 0]                                                                   | [ avg:                                                              | 0.0                             |
| ] [ counter: 0 ] [ lastUpdate: never ]                                                                                                    |                                                                                |                                                                      |                                                                     |                                 |
| $\verb+ElapsedTimeAddMetricsInBulkWithoutPropagation (ms):[$                                                                                                    | val:                                                                           | 0]                                                                   | [ avg:                                                              | 0.0                             |
| ] [ counter: 0 ] [ lastUpdate: never ]                                                                                                    |                                                                                |                                                                      |                                                                     |                                 |
|                                                                                                    |                                                                                |                                                                      |                                                                     |                                 |
| ======== issues statistics ====================================                                                                                                    |                                                                                |                                                                      |                                                                     |                                 |
| Issues Incoming Rate:[                                                                                                    | val:                                                                           | 0/s                                                                  | over 1                                                              | min                             |
| ] [ avg: 0.0 ] [ counter: 0 ] [ lastUpdate: never ]                                                                                                    |                                                                                |                                                                      |                                                                     |                                 |
| UpdateEventAndIssues (ms):[                                                                                                    | val:                                                                           | 0]                                                                   | [ avg:                                                              | 0.0                             |
| ] [ counter: 0 ] [ lastUpdate: never ]                                                                                                    |                                                                                |                                                                      |                                                                     |                                 |
| ElapsedTimeBatchCommit (ms):[                                                                                                    | val:                                                                           | 0]                                                                   | [ avg:                                                              | 0.0                             |
| ] [ counter: 0 ] [ lastUpdate: never ]                                                                                                    |                                                                                |                                                                      |                                                                     |                                 |
| Batch Commit Size :[                                                                                                    | val:                                                                           | 0]                                                                   | [ avg:                                                              | 0.0                             |
| ] [ counter: 0 ] [ lastUpdate: never ]                                                                                                    |                                                                                |                                                                      |                                                                     |                                 |
| Issues Processing Rate:[                                                                                                    | val:                                                                           | 0/s                                                                  | over 1                                                              | min                             |
| ] [ avg: 0.0 ] [ counter: 0 ] [ lastUpdate: never ]                                                                                                    |                                                                                |                                                                      |                                                                     |                                 |
|                                                                                                    |                                                                                |                                                                      |                                                                     |                                 |
| ======== label statistics ====================================                                                                                                    |                                                                                |                                                                      |                                                                     |                                 |
| Label drop rate:[                                                                                                    | val:                                                                           | 0/s                                                                  | over 1                                                              | min                             |
| ] [ avg: 0.0 ] [ counter: 0 ] [ lastUpdate: never ]                                                                                                    |                                                                                |                                                                      |                                                                     |                                 |
| ElapsedTimePersistBatch (ms):[                                                                                                    | val:                                                                           | 0]                                                                   | [ avg:                                                              | 0.0                             |
| ] [ counter: 0 ] [ lastUpdate: never ]                                                                                                    |                                                                                |                                                                      |                                                                     |                                 |
| Label processing rate:[                                                                                                    | val:                                                                           | 0/s                                                                  | over 1                                                              | min                             |
| ] [ avg: 0.0 ] [ counter: 0 ] [ lastUpdate: never ]                                                                                                    |                                                                                |                                                                      |                                                                     |                                 |
| ElapsedTimeBatchCommit (ms):[                                                                                                    | val:                                                                           | 0]                                                                   | [ avg:                                                              | 0.0                             |
| ] [ counter: 0 ] [ lastUpdate: never ]                                                                                                    |                                                                                |                                                                      |                                                                     |                                 |
| Label request rate:[                                                                                                    | val:                                                                           | 0/s                                                                  | over 1                                                              | min                             |
| ] [ avg: 0.0 ] [ counter: 0 ] [ lastUpdate: never ]                                                                                                    |                                                                                |                                                                      |                                                                     |                                 |
| Batch Commit Size :[                                                                                                    | val:                                                                           | 0]                                                                   | [ avg:                                                              | 0.0                             |
| ] [ counter: 0 ] [ lastUpdate: never ]                                                                                                    |                                                                                |                                                                      |                                                                     |                                 |
|                                                                                                    |                                                                                |                                                                      |                                                                     |                                 |
| ======================================                                                                                                    | -                                                                              | . <i>.</i>                                                           |                                                                     |                                 |
| csmpConNotificationRate:                                                                                                    | val:                                                                           | 0/s                                                                  | over 1                                                              | min                             |
| ] [ avg: 0.0 ] [ counter: 0 ] [ lastUpdate: never ]                                                                                                    | -                                                                              | o (                                                                  |                                                                     |                                 |
| csmpNonNotlflcationRate:                                                                                                    | val:                                                                           | 0/s                                                                  | over 1                                                              | mın                             |
| avg: 0.0     counter: 0     lastUpdate: never                                                                                                    |                                                                                |                                                                      |                                                                     |                                 |
|                                                                                                    | -                                                                              | 0 1                                                                  | -                                                                   | 0 0                             |
| csmpNonQueueSize:                                                                                                    | val:                                                                           | 0]                                                                   | [ avg:                                                              | 0.0                             |
| <pre>csmpNonQueueSize:</pre>                                                                                                    | val:                                                                           | 0]                                                                   | [ avg:                                                              | 0.0                             |
| <pre>csmpNonQueueSize:</pre>                                                                                                    | val:<br>val:                                                                   | 0 ]<br>0/s                                                           | [ avg:<br>over 1                                                    | 0.0<br>min                      |
| <pre>csmpNonQueueSize:</pre>                                                                                                    | val:<br>val:                                                                   | 0 ]<br>0/s                                                           | [ avg:<br>over 1                                                    | 0.0<br>min                      |
| <pre>csmpNonQueueSize:</pre>                                                                                                    | val:<br>val:<br>val:                                                           | 0 ]<br>0/s<br>0/s                                                    | [ avg:<br>over 1<br>over 1                                          | 0.0<br>min<br>min               |
| <pre>csmpNonQueueSize:</pre>                                                                                                    | <pre>val: val: val: </pre>                                                     | 0 ]<br>0/s<br>0/s                                                    | [ avg:<br>over 1<br>over 1                                          | 0.0<br>min<br>min               |
| <pre>csmpNonQueueSize:</pre>                                                                                                    | val:<br>val:<br>val:<br>val:                                                   | 0 ]<br>0/s<br>0/s<br>0/s                                             | [ avg:<br>over 1<br>over 1<br>over 1                                | 0.0<br>min<br>min<br>min        |
| <pre>csmpNonQueueSize:</pre>                                                                                                    | val:<br>val:<br>val:<br>val:                                                   | 0 ]<br>0/s<br>0/s                                                    | [ avg:<br>over 1<br>over 1<br>over 1                                | 0.0<br>min<br>min<br>min        |
| <pre>csmpNonQueueSize:</pre>                                                                                                    | val:<br>val:<br>val:<br>val:<br>val:                                           | 0 ]<br>0/s<br>0/s<br>0/s                                             | [ avg:<br>over 1<br>over 1<br>over 1<br>[ avg:                      | 0.0<br>min<br>min<br>0.0        |
| <pre>csmpNonQueueSize:</pre>                                                                                                    | val:<br>val:<br>val:<br>val:<br>val:                                           | 0 ]<br>0/s<br>0/s<br>0/s<br>0 ]                                      | [ avg:<br>over 1<br>over 1<br>over 1<br>[ avg:                      | 0.0<br>min<br>min<br>min<br>0.0 |
| <pre>csmpNonQueueSize:</pre>                                                                                                    | val:<br>val:<br>val:<br>val:<br>val:                                           | 0 ]<br>0/s<br>0/s<br>0/s                                             | [ avg:<br>over 1<br>over 1<br>over 1<br>[ avg:                      | 0.0<br>min<br>min<br>0.0        |
| <pre>csmpNonQueueSize:</pre>                                                                                                    | val:<br>val:<br>val:<br>val:<br>val:                                           | 0 ]<br>0/s<br>0/s<br>0 ]                                             | [ avg:<br>over 1<br>over 1<br>over 1<br>[ avg:                      | 0.0<br>min<br>min<br>0.0        |
| <pre>csmpNonQueueSize:</pre>                                                                                                    | val:<br>val:<br>val:<br>val:<br>val:<br>val:                                   | 0 ]<br>0/s<br>0/s<br>0 ]                                             | [ avg:<br>over 1<br>over 1<br>[ avg:<br>[ avg:                      | 0.0<br>min<br>min<br>0.0        |
| <pre>csmpNonQueueSize:</pre>                                                                                                    | <pre>val:<br/>val:<br/>val:<br/>val:<br/>val:<br/>val:</pre>                   | 0 ]<br>0/s<br>0/s<br>0 ]<br>0 ]                                      | [ avg:<br>over 1<br>over 1<br>[ avg:<br>[ avg:                      | 0.0<br>min<br>min<br>0.0<br>0.0 |
| csmpNonQueueSize:       [         [ counter: 0 ] [ lastUpdate: never ]         csmpNotificationRate:       [         [] [ avg: 0.0 ] [ counter: 0 ] [ lastUpdate: never ]         csmpDropRate:       [         [] [ avg: 0.0 ] [ counter: 0 ] [ lastUpdate: never ]         csmpProcessingRate:       [         [] [ avg: 0.0 ] [ counter: 0 ] [ lastUpdate: never ]         csmpConQueueSize:       [         [] [ counter: 0 ] [ lastUpdate: never ]         ====================================                                                                                                    | <pre>val:<br/>val:<br/>val:<br/>val:<br/>val:<br/>val:<br/>val:</pre>          | 0 ]<br>0/s<br>0/s<br>0 ]<br>0 ]<br>13 ]                              | [ avg:<br>over 1<br>over 1<br>[ avg:<br>[ avg:                      | 0.0<br>min<br>min<br>0.0<br>0.0 |
| csmpNonQueueSize:       [         [ counter: 0 ] [ lastUpdate: never ]         csmpNotificationRate:         [ avg: 0.0 ] [ counter: 0 ] [ lastUpdate: never ]         csmpDropRate:         [ avg: 0.0 ] [ counter: 0 ] [ lastUpdate: never ]         csmpProcessingRate:         [ avg: 0.0 ] [ counter: 0 ] [ lastUpdate: never ]         csmpConQueueSize:         [ counter: 0 ] [ lastUpdate: never ]         csmpConQueueSize:         [ counter: 0 ] [ lastUpdate: never ]         csmpConQueueSize:         [ counter: 0 ] [ lastUpdate: never ]         csmpConQueueSize:         [ counter: 0 ] [ lastUpdate: never ]         csmpConQueueSize:         [ counter: 0 ] [ lastUpdate: never ]         csmpConQueueSize:         [ counter: 0 ] [ lastUpdate: never ]         conflushCount:         [ counter: 0 ] [ lastUpdate: never ]         ActiveCount:       [         nUseCount:       [         availableCount:       [                           | <pre>val:<br/>val:<br/>val:<br/>val:<br/>val:<br/>val:<br/>val:<br/>val:</pre> | 0 ]<br>0/s<br>0/s<br>0 ]<br>0 ]<br>13 ]<br>7 ]<br>243                | [ avg:<br>over 1<br>over 1<br>[ avg:<br>[ avg:                      | 0.0<br>min<br>min<br>0.0<br>0.0 |
| csmpNonQueueSize:       [         [ counter: 0 ] [ lastUpdate: never ]         csmpNotificationRate:         [ avg: 0.0 ] [ counter: 0 ] [ lastUpdate: never ]         csmpDropRate:         [] [ avg: 0.0 ] [ counter: 0 ] [ lastUpdate: never ]         csmpProcessingRate:         [] [ avg: 0.0 ] [ counter: 0 ] [ lastUpdate: never ]         csmpConQueueSize:         [] [ counter: 0 ] [ lastUpdate: never ]         csmpConQueueSize:         [] [ counter: 0 ] [ lastUpdate: never ]         csmpConQueueSize:         [] [ counter: 0 ] [ lastUpdate: never ]         csmpConQueueSize:         [] [ counter: 0 ] [ lastUpdate: never ]         csmpConQueueSize:         [] [ counter: 0 ] [ lastUpdate: never ]         csmpConflushCount:         [] [ counter: 0 ] [ lastUpdate: never ]         ActiveCount:         [] [ counter: 0 ] [ lastUpdate: never ]         ActiveCount:       [         AvailableCount:       [                            | <pre>val:<br/>val:<br/>val:<br/>val:<br/>val:<br/>val:<br/>val:<br/>val:</pre> | 0 ]<br>0/s<br>0/s<br>0 ]<br>0 ]<br>13 ]<br>7 ]<br>243                | [ avg:<br>over 1<br>over 1<br>[ avg:<br>[ avg:<br>]                 | 0.0<br>min<br>min<br>0.0<br>0.0 |
| csmpNonQueueSize:       [         [ counter: 0 ] [ lastUpdate: never ]         csmpNotificationRate:         [ avg: 0.0 ] [ counter: 0 ] [ lastUpdate: never ]         csmpDropRate:         [] [ avg: 0.0 ] [ counter: 0 ] [ lastUpdate: never ]         csmpProcessingRate:         [] [ avg: 0.0 ] [ counter: 0 ] [ lastUpdate: never ]         csmpConQueueSize:         [] [ counter: 0 ] [ lastUpdate: never ]         csmpConQueueSize:         [] [ counter: 0 ] [ lastUpdate: never ]         csmpConQueueSize:         [] [ counter: 0 ] [ lastUpdate: never ]         csmpConQueueSize:         [] [ counter: 0 ] [ lastUpdate: never ]         csmpConQueueSize:         [] [ counter: 0 ] [ lastUpdate: never ]         csmpConcent:       [         dbConFlushCount:       [         l [ counter: 0 ] [ lastUpdate: never ]         ActiveCount:       [         AvailableCount:       [         AvailableCount:       [         CreatedCount:       [ | <pre>val:<br/>val:<br/>val:<br/>val:<br/>val:<br/>val:<br/>val:<br/>val:</pre> | 0 ]<br>0/s<br>0/s<br>0 ]<br>0 ]<br>13 ]<br>7 ]<br>243<br>13 ]<br>0 ] | <pre>[ avg:<br/>over 1<br/>over 1<br/>[ avg:<br/>[ avg:<br/>]</pre> | 0.0<br>min<br>min<br>0.0<br>0.0 |

## keytool (/opt/cgms/jre/bin/keytool):

FNDのインストールにはJavaが含まれていることを知っておくことが重要です。keytoolユーティ

リティを使用して、FNDとTunnel Provisioning Server(TPS)の両方で適切に設定する必要がある cgms\_keystoreを作成および管理する必要があります。

ー部の環境では、サーバに既にJavaがインストールされており、**keytoolコマンド**は\$PATH環境変数を使用して任意のユーザが使用できます。**keytool**コマンドを使用して次のエラーが見つかった 場合は、別の解決策があります。

[root@fnd]# keytool -bash: keytool: command not found /opt/cgms/jre/bin/ディレクトリに移動し、次のディレクトリでkeytoolユーティリティを呼び出す ことができます。

[root@fnd ~]# keytool -v -list -keystore /opt/cgms/server/cgms/conf/cgms\_keystore -bash: keytool: command not found [root@fnd ~]# cd /opt/cgms/jre/bin/ [root@fnd bin]# ./keytool -v -list -keystore /opt/cgms/server/cgms/conf/cgms\_keystore Enter keystore password:

#### cgdm-client.sh(/opt/cgms-tools/bin/cgdm-client.sh):

**注**:このスクリプトと/opt/cgms-tools/ディレクトリ内の他のスクリプトは、cgms-tools RPMパッケージに**バンドルさ**れています。

FNDは、フィールドエリアルータ(FAR)にアクセスして通信するために、HTTPS経由でNetconfを 使用します。NetconfはXML形式のメッセージを使用して、信頼性が高く信頼性の高いサービス を提供するだけでなく、簡単に分割してデータベースに送信できるサービスを提供します。 cgdm-clientというCLIツールがあり、任意のFARに対して手動のConnected Grid Device Manager(CGDM)セッションを開き、リモートコマンドを実行し、FARからBASHのstdoutに応答 してXMLを送信します。

オプションを指定せずにスクリプトを実行すると、使用ガイドラインが表示されます。

[root@fnd bin]# ./cgdm-client ERROR: Please specify an IP address and a command usage: cgdm-client <cgr ip address> <cgdm CLI command> -c <arg> Conf and keystore directory path, default = /opt/cgms/server/cgms/conf -v Verbose mode たとえば、管理IP(.csvファイルの「IP」値)が192.0.2.1のルータで時刻が完全に同期されてい ることを確認するとします。FNDアプリケーションサーバのターミナルセッションから、show clockコマンドを使用してCGRの時刻を照会できます。

[root@fnd bin]# ./cgdm-client 192.0.2.1 show clock
<?xml version="1.0" encoding="ISO-8859-1"?>
<nf:rpc-reply xmlns:nf="urn:ietf:params:xml:ns:netconf:base:1.0"
xmlns="http://www.cisco.com/nxos:1.0" message-id="1">
<nf:data>15:44:58.092 CST Mon Mar 13 2017
</nf:data>
</nf:rpc-reply>
オプションで、コマンドの'V'フラグを使用して詳細出力を指定できます。詳細な出力は、Javaおよびシスコのソフトウェアプロセスと構文から得られることに注意してください。次の出力には、追加のネットワークまたはデバイス情報は表示されません。

[root@fnd bin]# ./cgdm-client -v 192.0.2.1 show clock
< output omitted >

csmp-request.sh(/opt/cgms-tools/bin/csmp-request.sh):

cgdm-client FARツールに加え、csmp-requestと呼ばれるエンドポイント用のツールがあります。 cgdm-clientスクリプトと同様に、このスクリプトを使用してCGEから情報を照会できます。メッ シュエンドポイントのIPv6アドレスと、デバイスでクエリーするTLV(Type Length Value)を指定 するだけです。TLVコードの完全なリストは、この記事では範囲外ですが、次に示すいくつかの 代表的な例を示します。スクリプトの構文は次のとおりです。

./csmp-request -r [] TLV-Value

1. IP 2001:db8::1/32のメーターでCGEファームウェアバージョンを照会します

[root@fnd bin]# ./csmp-request -r [2001:db8:0:0:0:0:0:1] 75 2. IP 2001:db8::1/32のメーターの稼働時間を照会する

[root@fnd bin]# ./csmp-request -r [2001:db8:0:0:0:0:0:1] 22

#### signature-tool (/opt/cgms-tools/bin/signature-tool):

シグニチャツールは、クリアテストパスワードの暗号化、暗号化されたパスワードまたは文字列 の復号化、およびSSM\_CSMP証明書のクリアテキストの印刷を可能にするJavaユーティリティ です。このツールを使用して、.csvファイルの暗号化されたパスワード文字列を生成し、クリア テキストの管理者パスワードを含めないようにする必要があります。

コマンド構文を表示するには、オプションなしでスクリプトを実行します。

[root@fnd bin]# ./signature-tool
usage:
signature-tool print
signature-tool export <binary|base64> <filename>
signature-tool decrypt <keystore> <filename>
signature-tool encrypt <keystore> <filename>
SSM\_CSMP証明書を印刷するには、次のコマンドを使用します。

[root@fnd bin]# ./signature-tool print クリアテキストの管理者パスワードを暗号化するには、次の手順を実行します。

#### 1. /opt/cgms-tools/binディレクトリに移動します。

[root@fnd ~]# cd /opt/cgms-tools/bin
[root@fnd bin]# pwd
/opt/cgms-tools/bin

1.

2. 関連する文字列/パスワードのみをクリアテキストで含む新しいテキストファイルを作成します。

[root@fnd bin]# cat clear-text-password.txt
AdminPassword

 encrypt」オプションを使用して署名ツールスクリプトを実行し、cgms\_keystoreファイルの正確なパスと、クリアテキストパスワードを含む作成したファイルの名前を指定します。 エイリアスの入力を求められたら、「cgms」をcgms\_keystoreファイル内の証明書として使用します。「cgms」エイリアスを持つ証明書は、FNDアプリケーションがCAで認証するために使用します。

[root@fnd bin]# ./signature-tool encrypt /opt/cgms/server/cgms/conf/cgms\_keystore clear-textpassword.txt Enter alias: cgms

Enter password:

pXHcF+YxyoJarz4YAqvFVMrLT2I//caHLddiJfrb7k65RmceIJUN1Dd2dUPhGyGZTeEfz8beh8tWSGZ4lc66rhAQ9mYNaw2X SPaL8psoK+U0wzHgY068tnc7q17t05CZ5HQh8tWSGZ4lc66rhAQ9mOivj1B3XRKFmkpSXo4ZubeKRJ4NNaGAKFV8cjBJQDWs h7NAXL3x5D62/7w4Mhmftf2XiGlqeWlc66rhAQF+YxyoJarz4YAqvFVMrLT2I//caHLIDYoKoeTVB2SLQXtSZR+dwxYjQsE0 hCmBpHv01DD/14gg==

暗号化された文字列を復号化するには、次の手順に従います。

#### 1. 暗号化された文字列を使用して/**opt/cgms-tools/bin/ディレクトリに新しい.txtフ**ァイルを作成 します。

[root@fnd bin]# echo

pXHcF+YxyoJarz4YAqvFVMrLT2I//caHLddiJfrb7k65RmceIJUN1Dd2dUPhGyGZTeEfz8beh8tWSGZ4lc66rhAQ9mYNaw2X SPaL8psoK+U0wzHgY068tnc7q17t05CZ5HQh8tWSGZ4lc66rhAQ9mOivj1B3XRKFmkpSXo4ZubeKRJ4NNaGAKFV8cjBJQDWs h7NAXL3x5D62/7w4Mhmftf2XiGlqeWlc66rhAQF+YxyoJarz4YAqvFVMrLT2I//caHLIDYoKoeTVB2SLQXtSZR+dwxYjQsE0 hCmBpHv01DD/14gg== > encrypted-password.txt

#### 2. decryptオプションを使用して署名ツールを実行し、キーストアファイルの正確なパスと、暗 号化されたパスワードが格納されている.txtファイルの名前を再度指定します。

[root@fnd bin]# ./signature-tool decrypt /opt/cgms/server/cgms/conf/cgms\_keystore encryptedpassword.txt Enter alias: cgms Enter password: AdminPassword

## データベースツール

FNDには、堅牢なコマンドラインツールやユーティリティと同様に、データベースの問題の分析 や診断に役立つGUIベースのツールが含まれています。DBツールにアクセスするには、FND展開 のメインダッシュボードにログインし、URLの.com部分の後に/pages/diag/db.seamを貼貼付付け ます。

このエリアには、次の3つのタブがあります。DBクエリ、DB情報、およびログビューア。[DBク エリ]タブを使用すると、カスタムクエリを実行でき、[クエリ]ボタンの右にある[すべてのテーブ ルを表示]をクリックするとすべてのテーブルのリストが表示されます。たとえば、すべてのデバ イスインターフェイスのレイヤ1および2のステータスを表示するには、SQLクエリボックスに SELECT \* FROM NET\_INTERFACESと入力し、[Query]ボタンをクリックします。すべての HERおよびFARインターフェイス、それらのMACアドレス、管理レイヤ1ステータス、および各 インターフェイスのレイヤ2リンクステータスのリストが表示されます。

| Enter native SQI | LquerySELECT * from      | m net_interfaces |      |                |                    |             |            |          |               |                       |
|------------------|--------------------------|------------------|------|----------------|--------------------|-------------|------------|----------|---------------|-----------------------|
|                  |                          |                  |      |                |                    |             |            |          |               |                       |
|                  |                          |                  |      |                |                    |             |            |          |               |                       |
| Query Show       | All Tables               |                  |      |                |                    |             |            |          |               |                       |
|                  |                          |                  |      |                |                    |             |            |          |               |                       |
| Recent queries   | s                        |                  |      |                |                    |             |            |          |               |                       |
| SELECT * from    | net_interfaces           |                  |      |                |                    |             |            |          |               |                       |
| SELECT * from    | net_interfaces where ope | erstatus is null |      |                |                    |             |            |          |               |                       |
| SELECT * from    | net_interfaces           |                  |      |                |                    |             |            |          |               |                       |
| SELECT * from    | net_interfaces           |                  |      |                |                    |             |            |          |               |                       |
| SELECT * from    | net_interfaces where ope | erstatus is null |      |                |                    |             |            |          |               |                       |
| SELECT * from    | net_interfaces           |                  |      |                |                    |             |            |          |               |                       |
| SELECT * from    | timers                   |                  |      |                |                    |             |            |          |               |                       |
| SELECT TABLE     | E_NAME FROM USER_TAI     | BLES             |      |                |                    |             |            |          |               |                       |
| SELECT * from    | NET_ELEMENT_TIMES        |                  |      |                |                    |             |            |          |               |                       |
| SELECT TABLE     | E NAME FROM USER TAI     | BLES             |      |                |                    |             |            |          |               |                       |
|                  |                          |                  |      |                |                    |             |            |          |               |                       |
| Query Result:    |                          |                  |      |                |                    |             |            |          |               |                       |
| ID IDX           | NAME                     | PHYSADDRESS      | TYPE | NET_ELEMENT_ID | NET_OBJECT_TYPE_ID | ADMINSTATUS | OPERSTATUS | DESCRIPT | ENCAPSULATION | LASTUPDATE            |
| 170008 15        | Wpan4V1                  | null             | null | 170005         | 1004               | up          | up         | null     | unknown       | 2017-03-13 20:02:04.0 |

データベース接続の設定を確認する場合は、db.seamページのDB Infoタブをクリックします。こ こでは、接続URL、データベースユーザ名、Oracleバージョン、ポート番号、SID、および各テ ーブルのサイズなど、多数のデータベース変数に対して読み取り専用でアクセスできます。また 、このページのフラッシュ回復領域(FRA)情報(FRAに保存されている各タイプのファイルで使 用される領域や、再利用可能な領域など)も表示されます。

#### Flash Recovery Area Destination

170008 15 Wpan4V1 null null 170005

| NAME                                        | SPACE_LIMIT  | SPACE_USED  | SPACE_RECLAIMABLE | NUMBER_OF_FILES | CON_ID |  |  |  |  |
|---------------------------------------------|--------------|-------------|-------------------|-----------------|--------|--|--|--|--|
| /home/oracle/app/oracle/flash_recovery_area | 536870912000 | 36455680000 | 0                 | 24              | 0      |  |  |  |  |
| Rows returned: 1 Elapsed time: 1 ms         |              |             |                   |                 |        |  |  |  |  |

#### Flash Recovery Area Usage

| FILE_TYPE               | PERCENT_SPACE_USED | PERCENT_SPACE_RECLAIMABLE | NUMBER_OF_FILES | CON_ID |
|-------------------------|--------------------|---------------------------|-----------------|--------|
| CONTROL FILE            | 0                  | 0                         | 0               | 0      |
| REDO LOG                | 0                  | 0                         | 0               | 0      |
| ARCHIVED LOG            | 6.79               | 0                         | 24              | 0      |
| BACKUP PIECE            | 0                  | 0                         | 0               | 0      |
| IMAGE COPY              | 0                  | 0                         | 0               | 0      |
| FLASHBACK LOG           | 0                  | 0                         | 0               | 0      |
| FOREIGN ARCHIVED LOG    | 0                  | 0                         | 0               | 0      |
| AUXILIARY DATAFILE COPY | 0                  | 0                         | 0               | 0      |

Rows returned: 8 Elapsed time: 2 ms